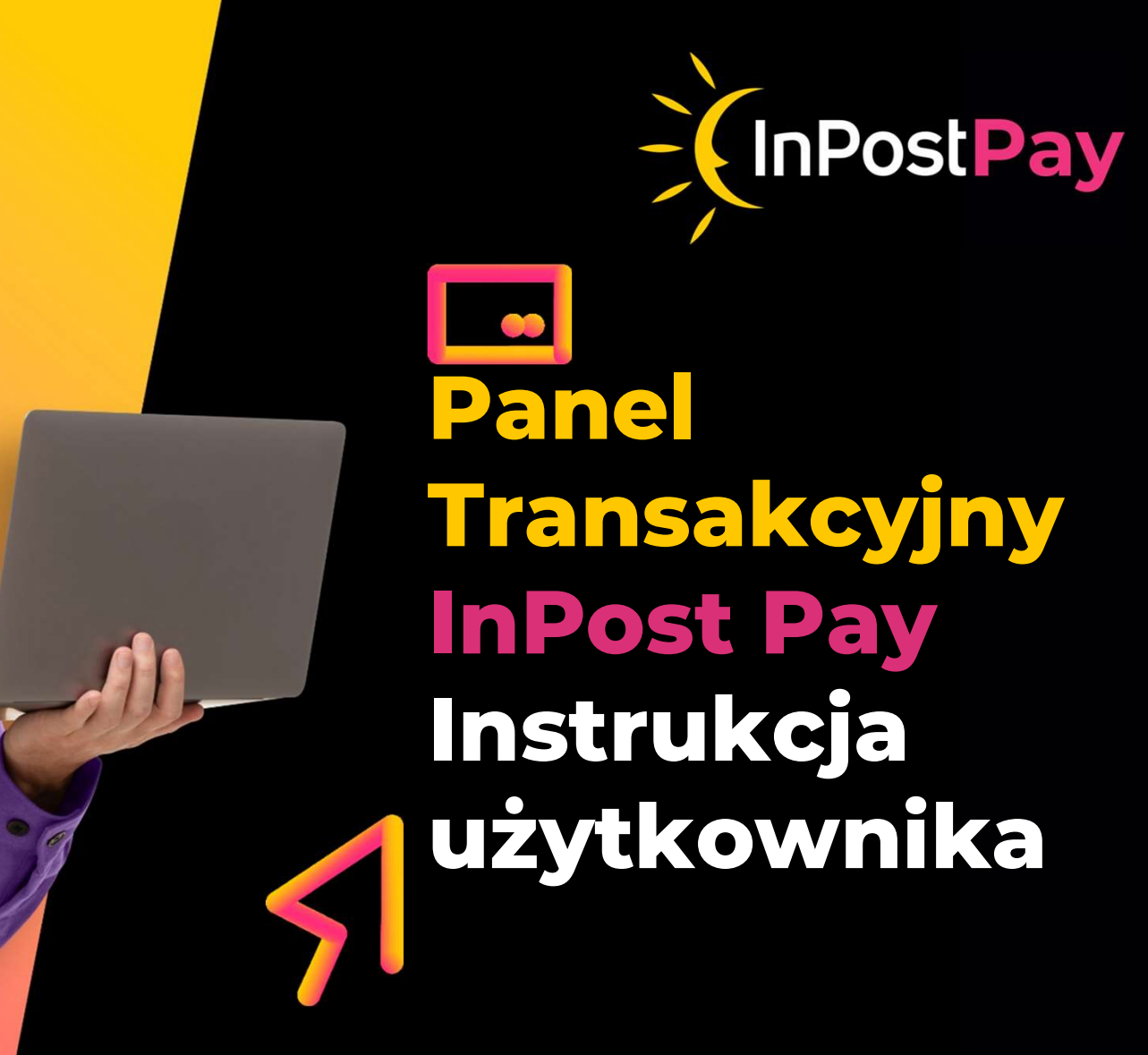

# Panel Transakcyjny

# Instrukcja użytkownika

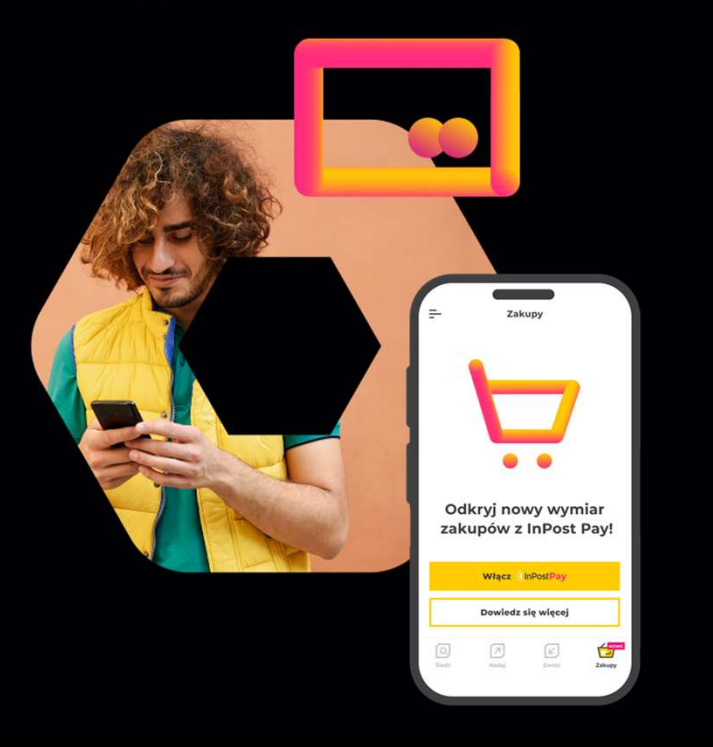

# Spis treści

| > | Logowanie do panelu            | Str. 3  |
|---|--------------------------------|---------|
| > | Obsługa panelu                 | Str. 3  |
|   | Menu                           | Str. 7  |
|   | Zapisywanie pliku              | Str. 8  |
| > | Transakcje                     | Str.10  |
|   | Szczegóły transakcji           | Str. 11 |
|   | Zwroty                         | Str. 12 |
|   | Finanse                        | Str. 15 |
|   | Umowa                          | Str. 17 |
|   | Faktury                        | Str. 19 |
| > | Zarządzanie kontem użytkownika | Str. 20 |
|   | Pierwsze logowanie             | Str. 20 |
|   | Odzyskanie hasła               | Str. 26 |
|   | Zmiana hasła                   | Str. 28 |
|   | Administracja portalem         | Str. 29 |
|   | Menu                           | Str. 29 |
|   | Dodawanie użytkownika          | Str. 31 |
| > | Dostępne role                  | Str. 34 |
|   | Dodanie kolejnego sklepu       | Str. 35 |
|   |                                |         |

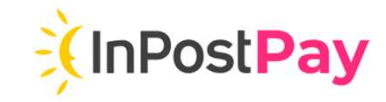

# **Obsługa panelu** - logowanie

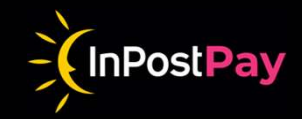

# **Adres portalu**

Portal transakcyjny dla użytkownika, osoby upoważnionej do wglądu i obsługi transakcji, zwrotów dostępny jest pod adresem:

https://merchant.aion.eu/

**Portal dla Administratora,** osoby zarządzającej uprawnieniami dostępny jest pod adresem:

https://merchant.aion.eu/administration

Jeżeli - nie powiązałeś wcześniej swojego adresu email z usługą Google, przejdź do kroku <u>Pierwsze logowanie (</u>strona 19).

Do logowania użyj adresu email wskazanego w umowie lub wskazanego przez Administratora. Nie musi być to adres w domenie gmail.com

Nie twórz nowego adresu w domenie gmail.com. Logowanie przez Google wykorzystywany jest tylko do poświadczenia Twojej tożsamości.

# Logowanie

Po wpisaniu adresu portalu zaloguj się do konta Google. Wpisz adres email i naciśnij przycisk **Dalej** 

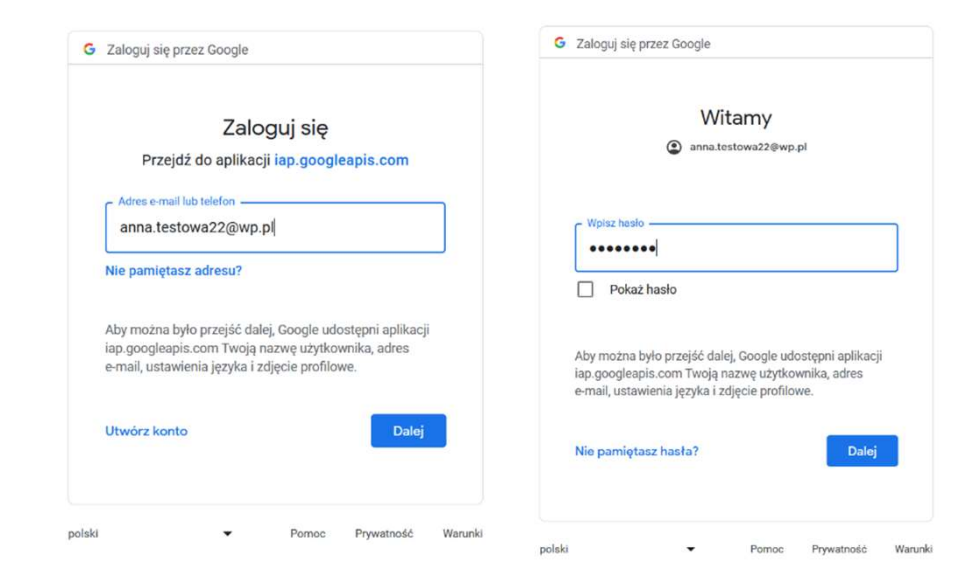

# **Obsługa panelu** - logowanie

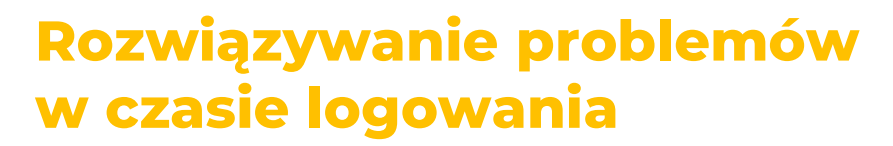

### You don't have access

Jeżeli po wpisaniu adresu email i podaniu hasła system wyświetli następujący komunikat, zweryfikuj adres email wykorzystywany w Google...

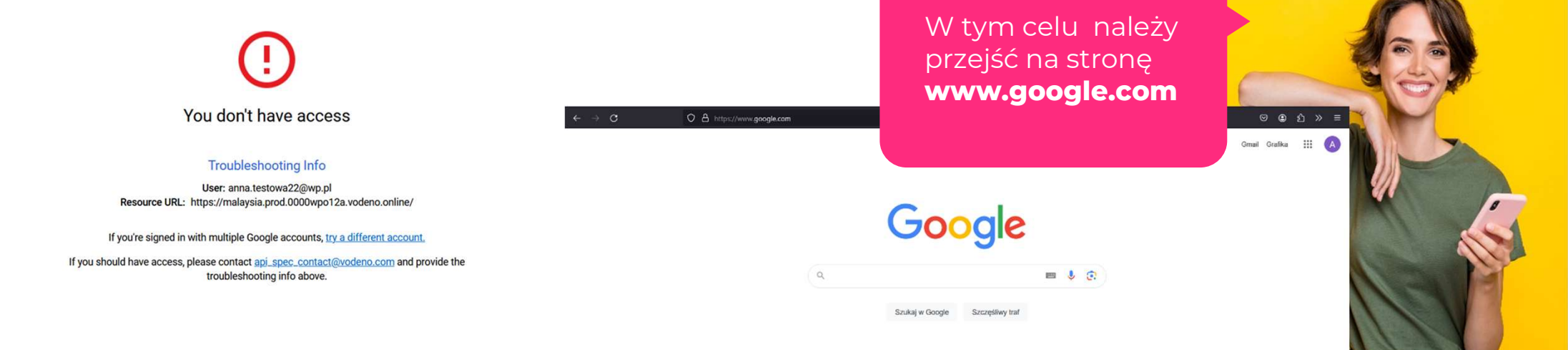

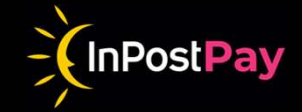

# **Obsługa panelu** - logowanie

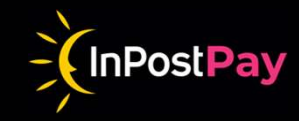

...a następnie kliknąć na ikonę w prawym górnym rogu ekranu.

Sprawdź, czy adres w wyświetlonym oknie zgadza się z tym podanym w umowie lub wskazanym przez Administratora.

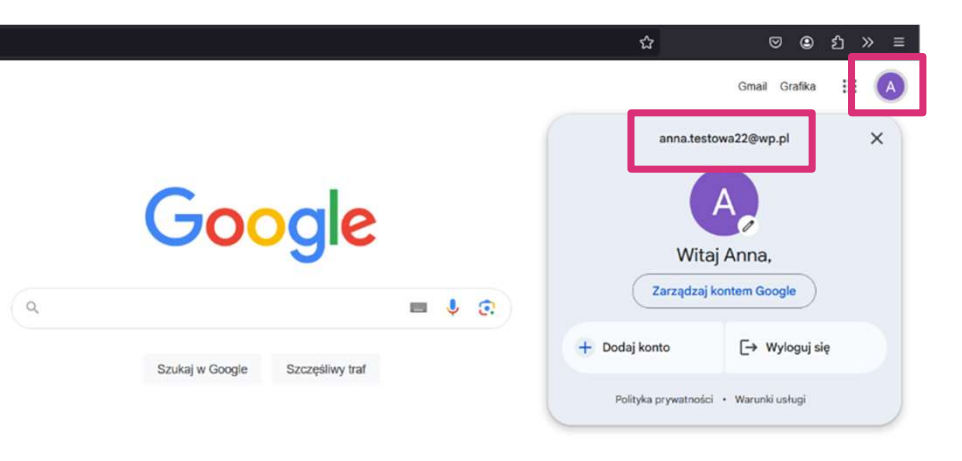

# Coś poszło nie tak

Jeżeli po dłuższej bezczynności system wyświetli następujący ekran, należy odświeżyć okno przeglądarki i ponownie się zalogować.

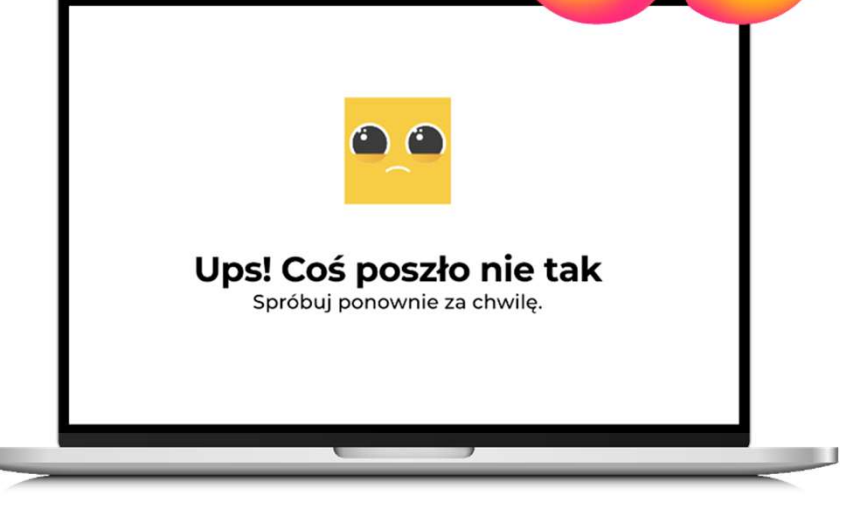

# Obsługa panelu - wybór spółki

- Wybierz sklep/firmę, do której posiadasz uprawnienia i Przejdź dalej. Panel może wyświetlić listę dostępnych spółek.
- Spółkę możesz wyszukać wpisując dowolny element z nazwy firmy, ID spółki lub ID użytkownika.

| -<br>InPost       | inPost                                                     |
|-------------------|------------------------------------------------------------|
| InPost Backoffice | InPost Backoffice<br>Wybierz spółkę<br><sup>Wyszukaj</sup> |
| Przejdź dalej     | Schulist-Kessler<br>Wolf-Braun                             |
|                   | Towne Inc<br>Fay LLC<br>Abshire, Christiansen and Witting  |

DoctDo

# Obsługa panelu - menu

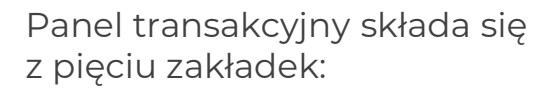

- 칠 Transakcje
- Finanse
- > Umowa
- Faktury
- Administracja

Portal umożliwia zarządzanie widokiem i danymi w zakładkach Transakcje i Finanse.

Możesz zmieniać kolejność kolumn, ukrywać kolumny, zmieniać ich szerokość, a także przypinać je do prawej lub lewej strony.

|    |                 | < | Inpost Backoffice        |                    |              |                  |           |                 |                           |            |                |          |
|----|-----------------|---|--------------------------|--------------------|--------------|------------------|-----------|-----------------|---------------------------|------------|----------------|----------|
|    | LEANNON - HINTZ |   | od<br>21.03.2024         | 21.06.2024         | Ö            | Metoda płat      | no 💌      | Status trans    | akcji 👻 Kwota od          | 1          | Kwota do       | )        |
| ¢∎ | Transakcje      |   | ld transakcji            | Id rozliczenia     |              | Opis             |           |                 |                           |            |                |          |
| ÷≝ | Finanse         |   |                          |                    |              |                  |           |                 |                           | [          | Wyczyść        | Wyszukaj |
| *  | Umowa           |   |                          |                    |              |                  |           |                 |                           | L          |                | 127 514  |
|    | Faktury         |   | 1 Manual Mark            |                    | Data         | Chattan barra    | Descripto | (Marada aluta ) | 0-1-                      | Deelleesse | . Konta anglia | ₹ C      |
| ¢  | Administracja   | ~ | I d transakcji           | Kwota transa       | Data         | Status trans     | Prowizja  | Metoda płatn    | opis                      | Roziiczona | Kwota rozlic   |          |
|    |                 |   | + dad46159-b040-4678-80  | db1 810,00 PLN )2  | 4-06-05 15:5 | 50:' Zwrócona    | -8,10 PLN | BLIK            | 607d12fc-8494-4010-af0c-1 | Nie        | 2              |          |
|    |                 |   | + 751e94de-4732-45a5-b4  | 4e5 450,00 PLN 12  | 4-06-05 13:  | 56:! Zwrócona    | -5,00 PLN | BLIK            | 607d12fc-8494-4010-af0c-1 | Tak        | 2              |          |
|    |                 |   | + 75d9eff5-db7c-4efd-abd | la-e 760,00 PLN 12 | 4-06-05 13:5 | 53:: Do rozlicze | -7,60 PLN | BLIK            | 607d12fc-8494-4010-af0c-1 | Tak        | ÷              |          |
|    |                 |   | + 348583bf-6822-4d52-b8  | if8 760,00 PLN 12  | 4-06-05 13:5 | 53:1 Do rozlicze | -7,60 PLN | BLIK            | 607d12fc-8494-4010-af0c-1 | Tak        |                | E        |

W celu zmiany wyglądu, przeciągnij kolumnę trzymając wciśnięty lewy przycisk myszki lub wybierz odpowiednią opcję z menu kolumny dostępnego po ustawieniu kursora na nagłówku kolumny.

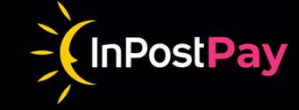

# Obsługa panelu - menu

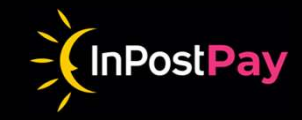

# Ukrywanie i odkrywanie menu nawigacji

W celu rozszerzenia obszaru roboczego Portal umożliwia ukrycie Menu nawigacji. Aby ukryć Menu nawigacji, kliknij strzałkę znajdującą się na górze menu.

|            | <    | I post Backoffice | 8 |                  |   |               |
|------------|------|-------------------|---|------------------|---|---------------|
| LYNCH-DICK | KENS | Od<br>15.08.2023  | Ö | Do<br>15.11.2023 | Ö | Metoda płat 👻 |

# Zapisywanie danych do pliku

W celu zapisania danych do pliku CSV, naciśnij ikonę znajdującą się nad daną listą.

| Inpost Backoffice    | <b>A</b>     |                 |              |                   |            |          |                  |                   |             |        |
|----------------------|--------------|-----------------|--------------|-------------------|------------|----------|------------------|-------------------|-------------|--------|
| 5.08.2023            | 15.11.2023   |                 | Metoda płat  | - Statu           | s trans 🔻  | Kwota od | K                | wota do           | Kwota do    |        |
| d transakcji         | Id rozliczer | nia             | Opis         |                   |            |          |                  |                   |             |        |
|                      |              |                 |              |                   |            |          |                  | ×                 | Wyczyść     | Wyszuk |
|                      |              |                 |              |                   |            |          |                  |                   |             | ŧ      |
| ld transakcji        | K            | wota transakcji | Data         | Status transakcji | Rozliczona | Prowizja | Metoda płatności | Opis              |             |        |
| - 810bd12f-7fd0-4a78 | 8b1a-e9ce4   | 258,00 PLN      | 2023-05-12 1 | Do rozliczenia    | Tak        | 0,00 PLN | Pay-By-Link      | ORD-e6951116-092c | 4a7f-bc7f-2 | E      |

# Obsługa panelu - menu

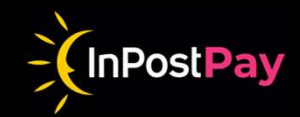

# **Odświeżenie listy**

W celu odświeżenia danych prezentowanych na widoku transakcji, naciśnij ikonę odświeżenia znajdującą się nad daną listą. Nie należy odświeżać strony z pozycji paska w przeglądarce, może to spowodować cofnięcie do początku logowania do panelu.

| 15.08.2023 🖬 | 15.11.2023     | Metoda płat | Status trans 🔻 | Kwota od | Kv | vota do | Kwota do |                                          |
|--------------|----------------|-------------|----------------|----------|----|---------|----------|------------------------------------------|
| d transakcji | Id rozliczenia | Opis        |                |          |    |         |          |                                          |
|              |                |             |                |          |    | 1       |          | 1.1.1.1.1.1.1.1.1.1.1.1.1.1.1.1.1.1.1.1. |
|              |                |             |                |          |    | L       | Wyczyść  | Wyszukaj                                 |

| C == malaysia.pr | ■ ☆            | 00             | Zakończ aktualizację |          |         |          |
|------------------|----------------|----------------|----------------------|----------|---------|----------|
| npost Backoffice | <b>A</b>       |                |                      |          |         |          |
| 0.2023           | 02.01.2024     | Metoda płatn 👻 | Status transa 👻      | Kwota od | Kwota   | do       |
| ransakcji        | Id rozliczenia | Opis           |                      |          |         |          |
|                  |                |                |                      | M        | Vyczyść | Wyszukaj |

# Obsługa panelu

# Transakcje

Zakładka ta prezentuje listę transakcji, gdzie możliwe jest wyszukanie transakcji oraz wykonanie zwrotu.

Ekran umożliwia wyszukanie transakcji za pomocą filtrów. W tym celu należy w odpowiednie pola wpisać/wybrać z listy szukane wartości i nacisnąć przycisk Wyszukaj. Przycisk Wyczyść powoduje usunięcie

wszelkich wartości z pól wyszukiwarki i przywraca listę transakcji do wyjściowej formy.

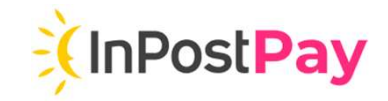

|          | <               |   | Inpost Backoffice         |                  |                  |              |           |              |                           |            |              |          |
|----------|-----------------|---|---------------------------|------------------|------------------|--------------|-----------|--------------|---------------------------|------------|--------------|----------|
|          | LEANNON - HINTZ |   | Od 21.03.2024             | Do<br>21.06.2024 |                  | letoda płat  | no 🔻      | Status trans | akcji 👻 Kwota od          |            | Kwota do     | 5        |
| ς∎       | Transakcje      |   | ld transakcji             | Id rozliczenia   | c                | pis          |           |              |                           |            |              |          |
| -×<br>+= | Finanse         |   |                           |                  |                  |              |           |              |                           | 10         |              |          |
|          | Umowa           |   |                           |                  |                  |              |           |              |                           |            | Wyczyść      | Wyszukaj |
|          | Faktury         |   |                           |                  |                  |              |           |              |                           |            |              | ₫ C      |
| \$       | Administracja   | ~ | Id transakcji             | Kwota transa     | Data             | Status trans | Prowizja  | Metoda płatn | Opis                      | Rozliczona | Kwota rozlic |          |
|          |                 |   | + dad46159-b040-4678-8d   | b1 810,00 PLN    | )24-06-05 15:50: | Zwrócona     | -8,10 PLN | BLIK         | 607d12fc-8494-4010-af0c-1 | Nie        |              |          |
|          |                 |   | + 751e94de-4732-45a5-b4   | e5 450,00 PLN    | 124-06-05 13:56: | Zwrócona     | -5,00 PLN | BLIK         | 607d12fc-8494-4010-af0c-1 | Tak        |              | E        |
|          |                 |   | + 75d9eff5-db7c-4efd-abda | a-e 760,00 PLN   | 124-06-05 13:53: | Do rozlicze  | -7,60 PLN | BLIK         | 607d12fc-8494-4010-af0c-1 | Tak        |              | E        |
|          |                 |   | + 348583bf-6822-4d52-b81  | 8 760,00 PLN     | )24-06-05 13:53: | Do rozlicze  | -7,60 PLN | BLIK         | 607d12fc-8494-4010-af0c-1 | Tak        | 1            |          |
|          |                 |   |                           |                  |                  |              |           |              |                           |            |              |          |

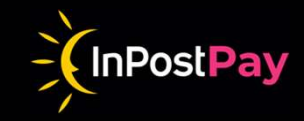

# Szczegóły transakcji

Szczegóły transakcji są dostępne po naciśnięciu znaku Plus **"+"** z lewej strony wiersza transakcji. Na ekranie szczegółów transakcji dostępny jest przycisk **Zwrot**, za pomocą którego możesz zlecić zwrot danej transakcji. Zwrot zostanie przesłany na wskazany rachunek płatnika.

Przycisk ten może nie być widoczny jeżeli użytkownik nie ma uprawnień do wykonywania zwrotów, lub gdy zwrot na danej transakcji jest niemożliwy.

| Inpost Backoffice            | i                        |                              |                               |               |                   |
|------------------------------|--------------------------|------------------------------|-------------------------------|---------------|-------------------|
| od<br>02.10.2023             | 02.01.2024               | Metoda płatności 🔹           | Status transakcji 👻 Kw        | ota od        | Kwota do          |
| ld transakcji                | Id rozliczenia           | Opis                         |                               |               |                   |
|                              |                          |                              |                               |               | Wyczyść Wyszukaj  |
|                              |                          |                              |                               |               | ₹ C               |
| Id transakcji                | Kwota transakcji   Data  | Status transakcji   Prowizja | Metoda platności   Opis       | Rozliczona    | Kwota rozliczenia |
| + 4950aabe-8404-4ab8-9407-   | b4be 83,90 PLN 2024-01-0 | 2 1 Do rozliczenia 0,00 P    | LN BLIK fe573a19-3d49-49cd-80 | 036-fdb50 Nie | ÷                 |
| + 3ee2cf72-8763-4f7e-bf96-3a | 20ca 84,50 PLN 2024-01-0 | 2 1 Do rozliczenia 0,00 P    | LN BLIK cba0997a-5288-469e-96 | 69d-0c0c Nie  | 8                 |

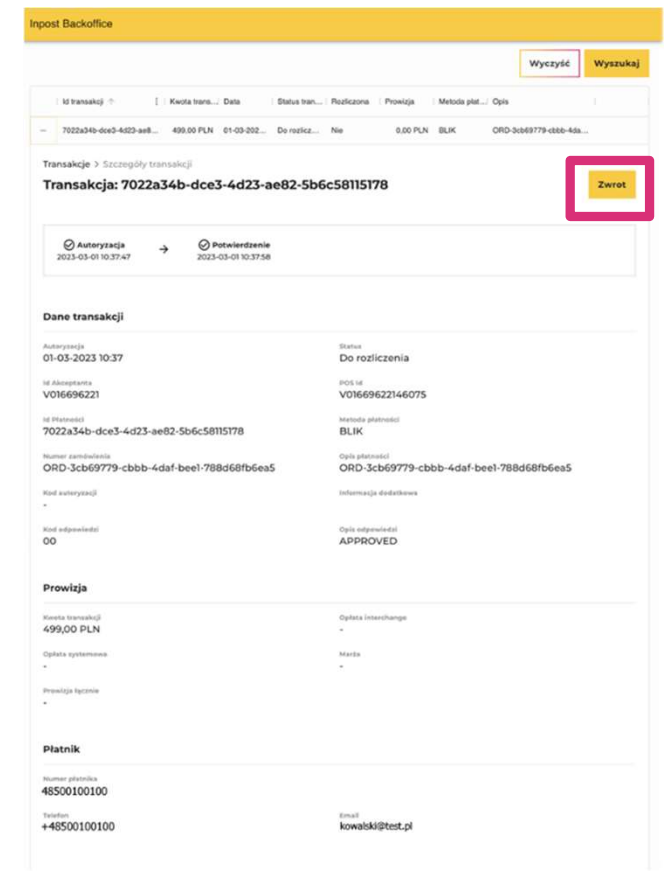

# Zwroty

W celu dokonania zwrotu na rachunek płatnika należy na ekranie szczegółów transakcji nacisnąć przycisk **Zwrot.** 

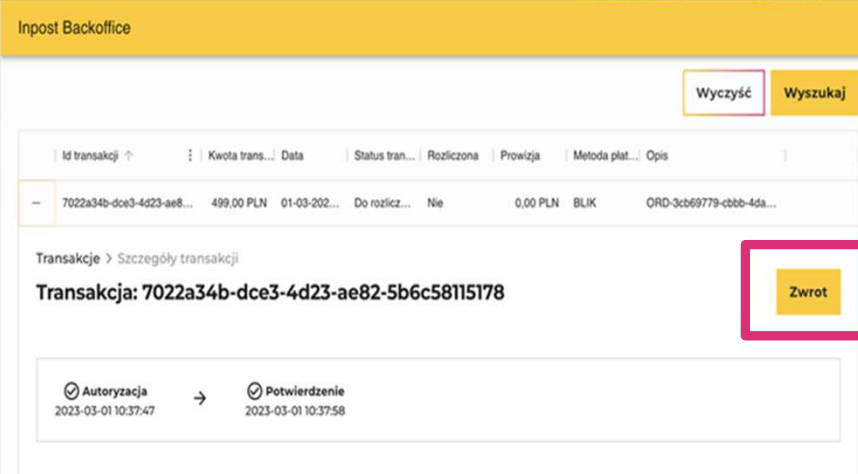

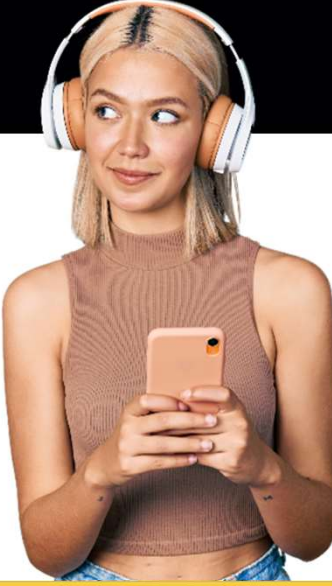

### Portal wyświetli okno zwrotu:

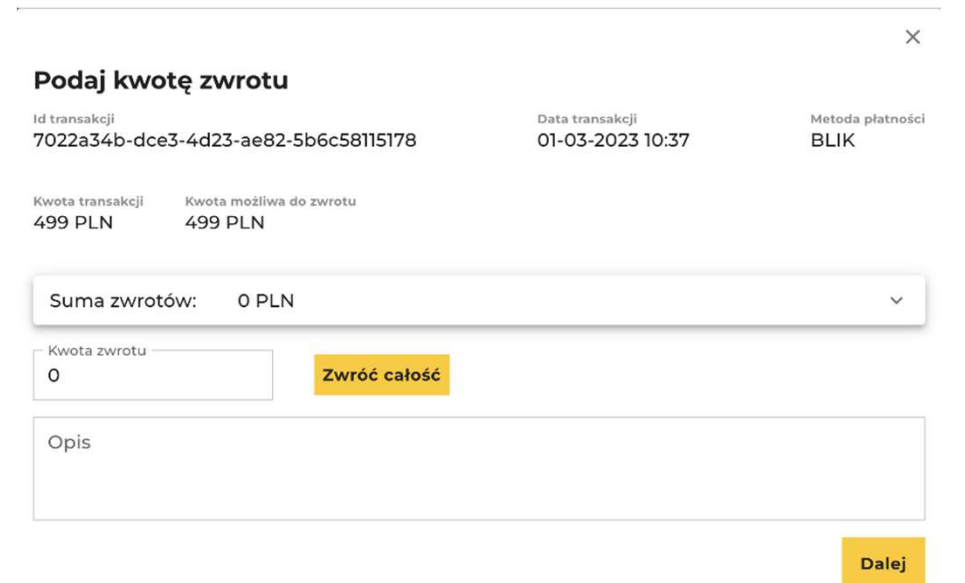

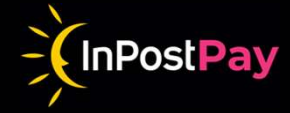

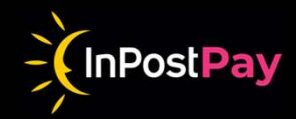

Na ekranie Portal prezentuje szczegóły transakcji oryginalnej oraz informację o możliwej kwocie zwrotu.

Portal umożliwia dokonywanie dowolnej liczby zwrotów częściowych, jednak suma ich kwot nie może przekraczać kwoty transakcji oryginalnej.

W przypadku dokonania wcześniejszych zwrotów dla danej transakcji, kwota możliwa do zwrotu zostanie pomniejszona o sumę ich kwot. Dodatkowo, lista wcześniejszych zwrotów zostanie zaprezentowana w rozwijanej tabeli.

W celu zlecenia zwrotu, wpisz kwotę zwrotu lub naciśnij przycisk **Zwróć całość**, który automatycznie wstawi maksymalną kwotę zwrotu. Następnie można dodać opis zwrotu ułatwiający jego późniejszą identyfikację.

Po naciśnięciu przycisku **Dalej**, Portal wyświetli okno z danymi zlecanego zwrotu, które należy zatwierdzić, lub powrócić do edycji i dokonać poprawek.

|                                                                  |                                       | ×                       |
|------------------------------------------------------------------|---------------------------------------|-------------------------|
| Podaj kwotę zwrotu                                               |                                       |                         |
| <sup>Id transakcji</sup><br>7022a34b-dce3-4d23-ae82-5b6c58115178 | Data transakcji<br>01-03-2023 10:37   | Metoda płatność<br>BLIK |
| Kwota transakcji Kwota możliwa do zwrotu<br>499 PLN 499 PLN      |                                       |                         |
| Suma zwrotów: 0 PLN                                              |                                       | ~                       |
| Kwota zwrotu       200   Zwróć całość                            |                                       |                         |
| Opis<br>Zwrot nr 972476                                          |                                       |                         |
|                                                                  |                                       | Dalej                   |
| Zwroty są możliwe, jeż<br>większa niż aktualne s                 | eli ich kwota nie<br>aldo na rachunku | jest<br>J               |

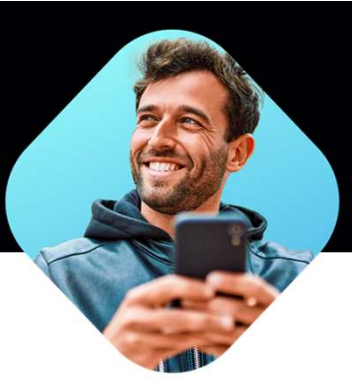

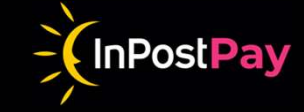

# Wyszukiwanie rozliczeń

W celu wyświetlenia rozliczeń, w których ujęta była dana transakcja, kliknij na ikonę znajdującą się w wierszu danej transakcji.

| Po jej kliknięciu, Portal wyświetli listę rozliczeń, |  |
|------------------------------------------------------|--|
| w których ujęta była dana transakcja.                |  |

| 7/20/2022            | 07/20/2023  | 5                | Metoda płat. | Statu             | us trans 👻 | Kwota od | K                | wota do          | Kwota do      |          |
|----------------------|-------------|------------------|--------------|-------------------|------------|----------|------------------|------------------|---------------|----------|
| d transakcji         | 31dd5693-0  | e4c-47           | Opis         |                   |            |          |                  |                  |               |          |
|                      |             |                  |              |                   |            |          |                  | [                | Wyczyść       | Wyszuk   |
|                      |             |                  |              |                   |            |          |                  |                  |               | <u>*</u> |
| Id transakcji        | 0           | Kwota transakcji | Data         | Status transakcji | Rozliczona | Prowizja | Metoda płatności | Opis             |               | _        |
| 810bd12f-7fd0-4a78   | -8b1a-e9ce4 | 258,00 PLN       | 2023-05-12 1 | Do rozliczenia    | Tak        | 0,00 PLN | Pay-By-Link      | ORD-e6951116-092 | c-4a7f-bc7f-2 | B        |
| - 8cbbac7d-94c4-48c4 | 1-85/2-6dda | 375,60 PLN       | 2023-05-12 1 | Do rozliczenia    | Tak        | 0,00 PLN | Karta płatnicza  | ORD-e6951f16-092 | c-4a7f-bc7f-2 | E        |
|                      | -986a-233d7 | 27,77 PLN        | 2023-05-12 1 | Do rozliczenia    | Tak        | 0.00 PLN | BLIK token       | ORD-e6951f16-092 | c-4a7f-bc7f-2 | E        |
| 1b461baf-7cbb-4f19   |             |                  |              |                   |            |          |                  |                  |               |          |

| 07/20/2022                | 07/20/2023 | Status rozliczenia 👻 | Kwota od | Kwota do | 31dd56  | 593-0e4c-47 |
|---------------------------|------------|----------------------|----------|----------|---------|-------------|
|                           |            |                      |          |          |         |             |
|                           |            |                      |          |          | Wyczyść | Wyszuk      |
|                           |            |                      |          |          | Wyczyść | Wyszuk      |
| vceptant   Id rozliczenia | Kwota Ilot | ść transakcji Data   | Status   | Prowizja | Wyczyść | Wyszuk      |

# Obsługa panelu

# Podgląd finansów

Ekran ten prezentuje listę wszystkich ruchów finansowych dla sklepu. Każdy ruch finansowy jest przedstawiony jako osobna transakcja (w tym m.in. sprzedaż, zwroty, dzienne wypłaty, wypłaty na konto techniczne).

Możliwe jest wyszukiwanie za pomocą filtrów.

W tym celu należy w odpowiednie pola wpisać/wybrać z listy szukane wartości i nacisnąć przycisk **Wyszukaj**.

Przycisk **Wyczyść** powoduje usunięcie wszelkich wartości z pól wyszukiwarki i przywraca listę rozliczeń do wyjściowej formy.

|    | <               |   | Inpost Backoff     | ice            |                    |          |         |            |          |             |                   |                   |          |
|----|-----------------|---|--------------------|----------------|--------------------|----------|---------|------------|----------|-------------|-------------------|-------------------|----------|
|    | LEANNON - HINTZ | - | Od<br>21.03.2024   | Ċ.             | Do<br>21.06.2024   | б ки     | vota od |            | Kwo      | ta do       | Id rozlicze       | nia Id tran       | sakcji   |
| ς⊒ | Transakcje      |   | Status             | •              | Тур                | • Op     | is      |            | Num      | er przelewu |                   |                   |          |
| 8  | Finanse         |   |                    |                |                    |          |         |            |          |             |                   | Miramité          | Monuteri |
|    | Umowa           |   |                    |                |                    |          |         |            |          |             |                   | wyczysc           | wyszukaj |
|    | Faktury         |   |                    |                |                    |          |         |            |          |             |                   |                   | ₹ C      |
| \$ | Administracja 🗸 |   | Id akceptanta   Na | azwa           | ld transakcji      | Kwota    | Waluta  | Data       |          | Тур         | Opis              | ld rozliczenia    |          |
|    |                 |   | V013473137 Ju      | ianita Prohask | a                  | 1500,00  | PLN     | 2024-06-05 | 14:08:39 | Przelew     | Incoming transfer |                   |          |
|    |                 |   | V013473137 Ju      | ianita Prohask | а                  | -2630,00 | PLN     | 2024-06-05 | 13:59:15 | Wypłata     | Rozliczenie 24060 |                   |          |
|    |                 |   | V013473137 Ju      | ianita Prohask | a 751e94de-4732-45 | -50,00   | PLN     | 2024-06-05 | 13:58:35 | Zwrot       | REF-ffa17083-246  | efeb0dba-80ac-4f7 | ⊊⊒       |
|    |                 |   | V013473137 Ju      | ianita Prohask | a aacf852f-5595-45 | 50,00    | PLN     | 2024-06-05 | 13:57:43 | Zakup       | 607d12fc-8494-40  | efeb0dba-80ac-4f7 | ⊊⊒       |
|    |                 |   | V013473137 Ju      | ianita Prohask | a bb1ae6f7-0b16-48 | 660,00   | PLN     | 2024-06-05 | 13:57:43 | Zakup       | ORD-6ddab8dc-15   | efeb0dba-80ac-4f7 | ⊊⊒       |
|    |                 |   | V013473137 Ju      | ianita Prohask | a 348583bf-6822-4d | 760,00   | PLN     | 2024-06-05 | 13:57:43 | Zakup       | 607d12fc-8494-40  | efeb0dba-80ac-4f7 | ⊊≞       |
|    |                 |   | V013473137 Ju      | ianita Prohask | a 751e94de-4732-45 | 450,00   | PLN     | 2024-06-05 | 13:57:43 | Zakup       | 607d12fc-8494-40  | efeb0dba-80ac-4f7 | ς⊒       |

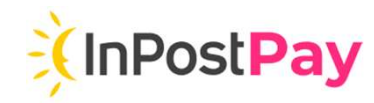

# Obsługa panelu - Finanse

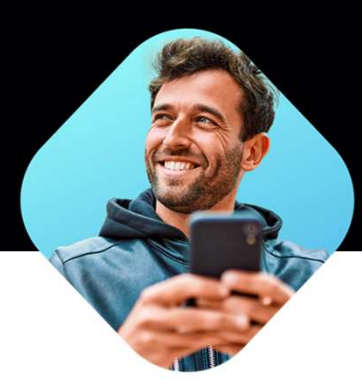

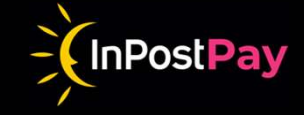

# Wyszukiwanie

Transakcje możesz filtrować po: kwocie, ID rozliczenia/transakcji, statusie i typie transakcji, opisie transakcji, nr przelewu.

|    | <               | Inpost Backoffic | е |                  |   |          |                |                |               |
|----|-----------------|------------------|---|------------------|---|----------|----------------|----------------|---------------|
|    | LEANNON - HINTZ | Od21.03.2024     | ä | Do<br>21.06.2024 | ä | Kwota od | Kwota do       | Id rozliczenia | ld transakcji |
| ⊊⊒ | Transakcje      | Status           | • | Тур              | • | Opis     | Numer przelewu |                |               |
| Ŧ  | Finanse         |                  |   |                  |   |          |                |                | Muszuká       |
|    | Umowa           |                  |   |                  |   |          |                |                | wyczysc       |
|    | Faktury         |                  |   |                  |   |          |                |                |               |

🏟 Administracja 🗸

# Obsługa panelu Umowa

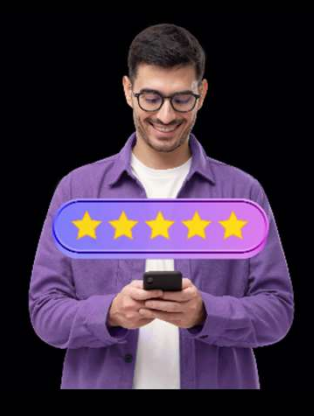

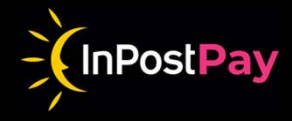

|    | <               | Inpost Backoffice                                     |                               |                                                               |
|----|-----------------|-------------------------------------------------------|-------------------------------|---------------------------------------------------------------|
|    |                 | Lynch-Dickens                                         |                               |                                                               |
| ς≣ | Transakcje      | Nazwa<br>Lynch-Dickens                                | Kod Kraju<br>PL               | NIP<br>354717212                                              |
| ₿  | Finanse         | Rodzaj właśności<br>SPOLKA_AKCYJNA                    | Masto                         | <sup>Id klienta</sup><br>8ed979da-7830-40b7-b97b-b0a77e15bcb2 |
| ۲  | Umowa           | Status                                                | Ked opcztowy                  | Numer klienta                                                 |
| ۵  | Administracja 🐱 | Nowy                                                  | 44-312                        | 23005180                                                      |
|    |                 | Data rejestracji<br>2023-04-02                        | ulica<br>Janet Estates 497/34 | Numer KRS/CEIDG<br>544706857                                  |
|    |                 | Rachunek do rozliczeń<br>PL42003884412607581244965799 |                               |                                                               |
|    |                 | Umowy                                                 |                               |                                                               |
|    |                 | Agreement_2023-04-28T14:15:57                         |                               |                                                               |

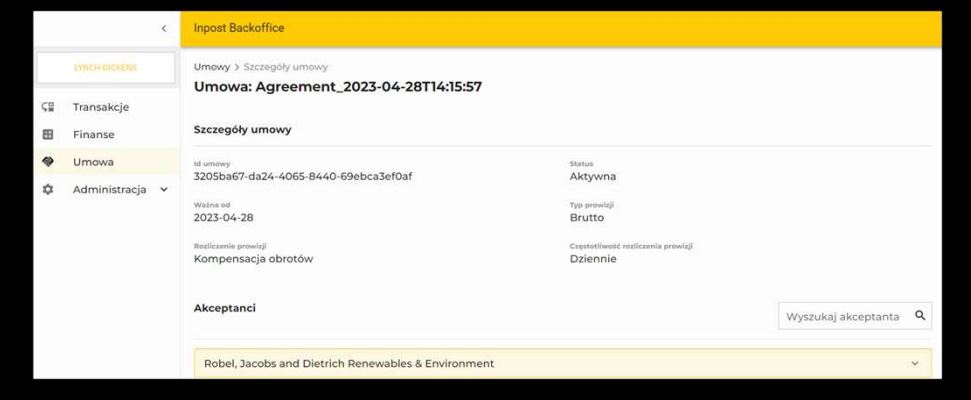

Zakładka ta prezentuje listę umów oraz ich szczegóły. Na pierwszym ekranie prezentowana jest lista zawartych umów.

Po wybraniu odpowiedniej umowy prezentowane są podstawowe informacje o umowie i lista sklepów nią objętych.

# Obsługa panelu - Umowa

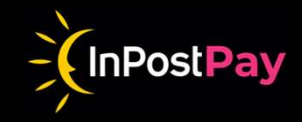

Po wybraniu odpowiedniego sklepu internetowego, prezentowane są szczegóły dotyczące jego aktualnej konfiguracji.

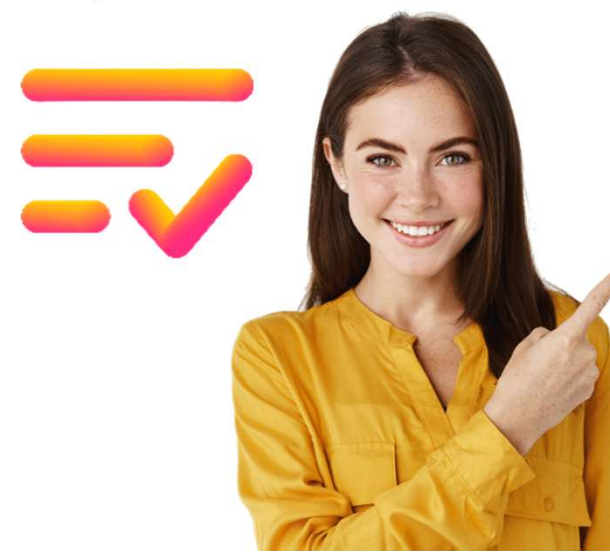

|          | <               | Inpost Backoffice                                                                                                    |                                                     |                     |   |
|----------|-----------------|----------------------------------------------------------------------------------------------------|-----------------------------------------------------|---------------------|---|
|          | LYNCH-DICKENS   | Akceptanci                                                                                                    |                                                     | Wyszukaj akceptanta | Q |
| ⊊≣       | Transakcje      | Robel, Jacobs and Dietrich Renewables & Environment                                                                                                    |                                                     |                     | ^ |
| =        | Finanse         | Id Akceptanta                                                                                                    | Nazwa                                               | - 8 E i             |   |
| *        | Umowa           | V012962259                                                                                                    | Robel, Jacobs and Dietrich Renewables               | s & Environment     |   |
| \$       | Administracja 🗸 | Status<br>Zamknięty                                                                                                    | Adres strony<br>https://example.com                 |                     |   |
|          | Faktury         | Kod MCC<br>5999                                                                                                    | Rachunek techniczny<br>PL21291000060000000000127459 |                     |   |
| ۵        | Administracja , | Waluta rozliczenia<br>PLN                                                                                                    | Kaucja na zwroty<br>-                               |                     |   |
| <b>#</b> | Zmień spółkę    | Metody platności<br>Apple Pay<br>BLIK<br>BLIK token<br>Coogle Pay<br>Karta platnicza<br>Karta token<br>Limit zakupowy<br>Pay-By-Link<br>Platność odroczona<br>UIP |                                                     |                     |   |

### W zakładce Faktury znajdziesz:

- Faktury

- fakturę, wg daty wystawienia
- kwotę każdej faktury, termin pła oraz status.

Obsługa panelu

- pobranie faktury do pliku PDF
- szczegóły faktury, po kliknięciu v

| atności           | ¢∎<br>BB | Transakcje<br>Finanse |   | Stat | us faktury 🔹      | Numer faktur | y            |        |                  |                  | Wyczyść     |
|-------------------|----------|-----------------------|---|------|-------------------|--------------|--------------|--------|------------------|------------------|-------------|
|                   | *        | Umowa                 |   |      |                   |              |              |        |                  |                  |             |
|                   |          | Faktury               |   |      | Numer faktury     |              | Kwota brutto | Waluta | Data wystawienia | Termin płatności | Status 🗸    |
| <i>∧</i> "+"      | ţ,       | Administracja         | ~ | +    | INP/2024/06/00002 |              | 147,09       | PLN    | 2024-06-30       | 2024-07-14       | Nieopłacona |
|                   |          |                       |   | +    | INP/2024/05/00002 |              | 46,55        | PLN    | 2024-05-31       | 2024-06-14       | Nieopłacona |
|                   | _        |                       |   | +    | INP/2024/06/00006 |              | 45,56        | PLN    | 2024-06-30       | 2024-07-14       | Opłacona    |
| 2024-07-31 Opłaco | na       | <u></u>               |   | +    | INP/2024/04/00146 |              | 196,78       | PLN    | 2024-04-30       | 2024-05-14       | Opłacona    |
|                   |          | Pobierz PDF           |   |      |                   |              |              |        |                  |                  |             |

Wystawiona od 🖬 Wystawiona do 🖬 Termin od

🖬 🛛 Termin do

🖬 Kwota od

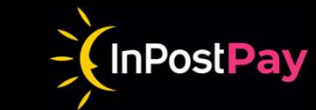

Kwota do

Wyszukaj

1905

201

P05

Liczba wierszy: 4

C

Opis

Inpost Backoffice <

Inpost Backoffice - INP/2024/07/00002 623,00 PLN 2024-07-22 INP/2024/07/00002 Kwota netto Kwota brutto 623,00 PLN 600,00 PLN 2024-07-22 2024-07-31 Opłacona Kwota netto 🗸 Kwota brutto 500,00 PLN 500,00 PLN Transaction fee for CARD payments 06.2024 Transaction fee for BLIK payments 06.2024 100,00 PLN 123,00 PLN Liczba wierszy: 2

# Zarządzanie kontem użytkownika

# **Pierwsze logowanie**

W celu zalogowania się do Panelu transakcyjnego należy w przeglądarce internetowej wskazać adres <u>https://merchant.aion.eu</u>

Przeglądarka wyświetli standardowy ekran Google z prośbą o wskazanie adresu email użytkownika.

W celu weryfikacji tożsamości, prosimy o powiązanie Twojego dotychczasowego adresu email z kontem w Google. Kliknij **Użyj innego konta**, a następnie kliknij **Utwórz konto**.

Uwaga! Nie jest to jednoznaczne z utworzeniem nowego adresu email.

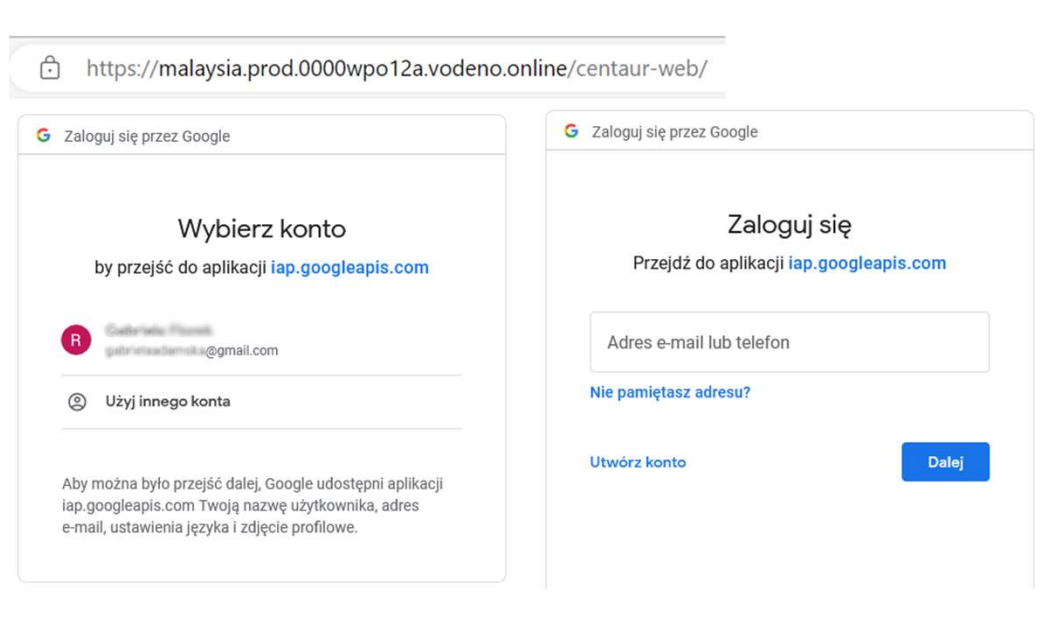

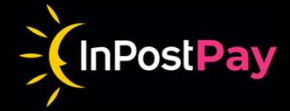

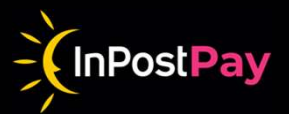

Następnie podaj swoje imię i nazwisko oraz datę urodzenia i kliknij **Użyj swojego dotychczasowego adresu e-mail**  Bardzo ważnym jest, aby na tym i na kolejnych etapach nie tworzyć nowego adresu poczty Gmail.

### Google

Informacje podstawowe Podaj swoja date urodzenia i płeć

| Styczeń | • | 1988  |
|---------|---|-------|
|         |   | -     |
|         |   | -     |
|         |   |       |
|         |   |       |
|         |   | Dalej |
|         |   |       |
|         |   |       |
|         |   |       |
|         |   |       |

### Google

Utwórz konto Google Wpisz swoje imię i nazwisko

| F | R٧ | IS | 7 | a | rd |  |
|---|----|----|---|---|----|--|

Imię

Nazwisko (opcjonalnie) —

Testowy

Dalej

### Google Wybierz swój adres Gmail

Wybierz adres Gmail lub utwórz własny

- O testowyryszard006@gmail.com
- oryszardtestowy26@gmail.com
- O Utwórz własny adres Gmail

Datej

Użyj swojego dotychczasowego adresu e-mail

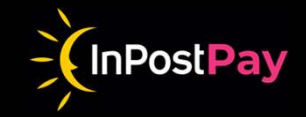

Podaj swój dotychczasowy adres email, za pomocą którego będziesz logował się do Panelu transakcyjnego. Standardowo będzie to służbowy adres email wykorzystywany na co dzień. Po wpisaniu swojego adresu email, otrzymasz na skrzynkę pocztową 6-cyfrowy kod. Potwierdź powiązanie konta Google z Twoim adresem email za pomocą przesłanego kodu.

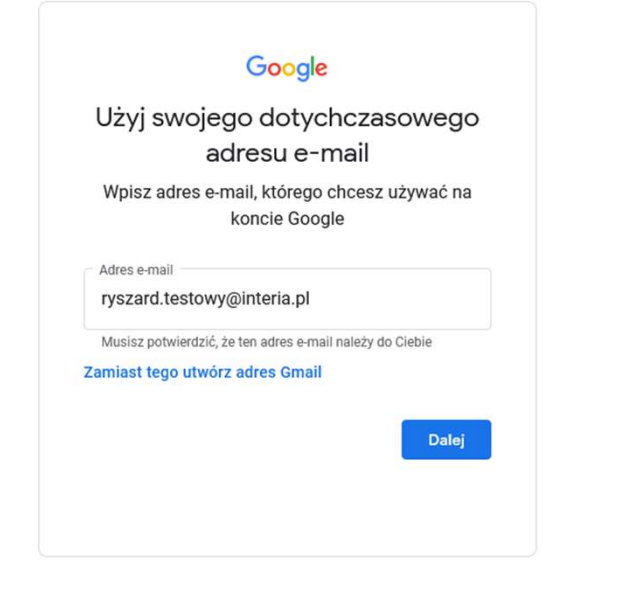

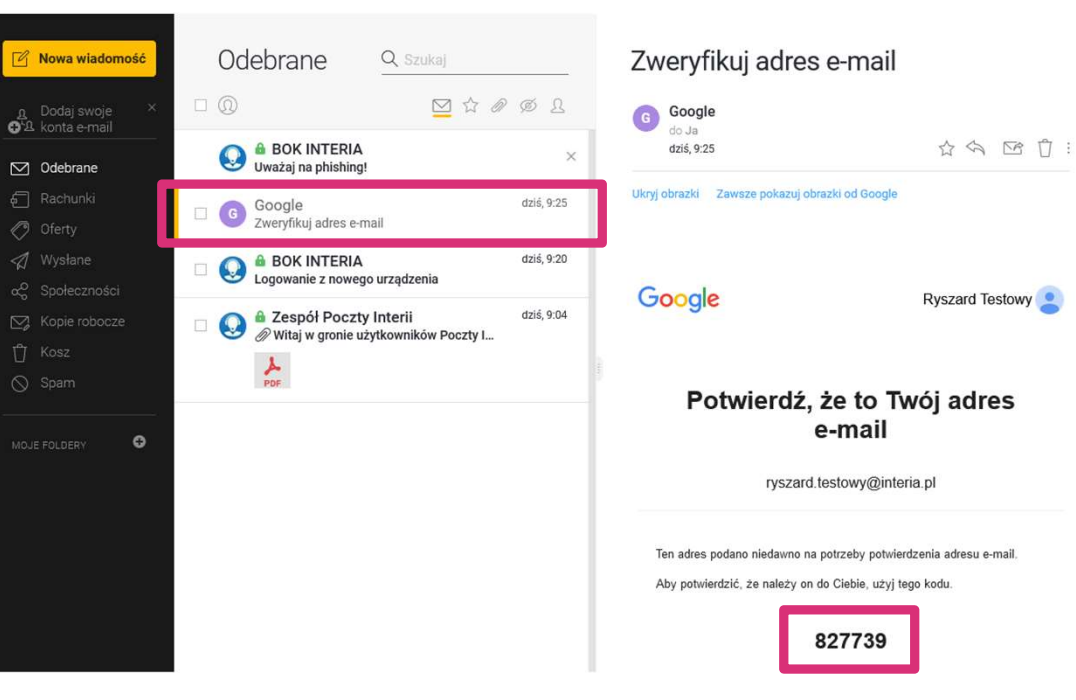

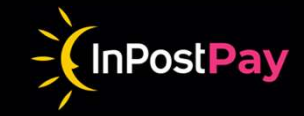

Otrzymany w mailu kod wpisz jednorazowo do potwierdzenia w Google.

| Aby chronić Twoje konto, musimy mieć pewność<br>że to naprawdę Ty próbujesz się zalogować<br>ryszard.testowy@interia.pl ~ | ć, |
|----------------------------------------------------------------------------------------------------|----|
| ryszard.testowy@interia.pl                                                                                                |    |
|                                                                                                    |    |
| Właśnie wystaliśmy e-maila z kodem weryfikacyjnym na<br>adres rys@int<br>Woisz kod                                        |    |
| Wypróbuj inny sposób Dalej                                                                                                |    |

W kolejnym kroku utwórz silne hasło do konta Google. To hasło służące wyłącznie do powiązania Twojego adresu email z kontem Google

|                  | Google                                                 |
|------------------|--------------------------------------------------------|
| Utv              | vórz silne hasło                                       |
| Utwórz silne has | ło składające się z kombinacji liter<br>cyfr i symboli |
| Hasło            |                                                        |
| •••••            | •                                                      |
| Potwierdź        |                                                        |
| •••••            | •                                                      |
| Pokaż hasło      |                                                        |
|                  |                                                        |
|                  | Dalej                                                  |
|                  |                                                        |

Provatność Warunk

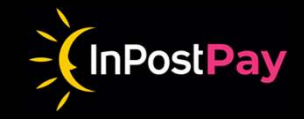

Istnieje możliwość podania numeru telefonu, który ułatwi odzyskanie konta. Nie jest to konieczne. Google poprosi o wskazanie opcji personalizacji. Wybierz zgodnie z Twoimi preferencjami.

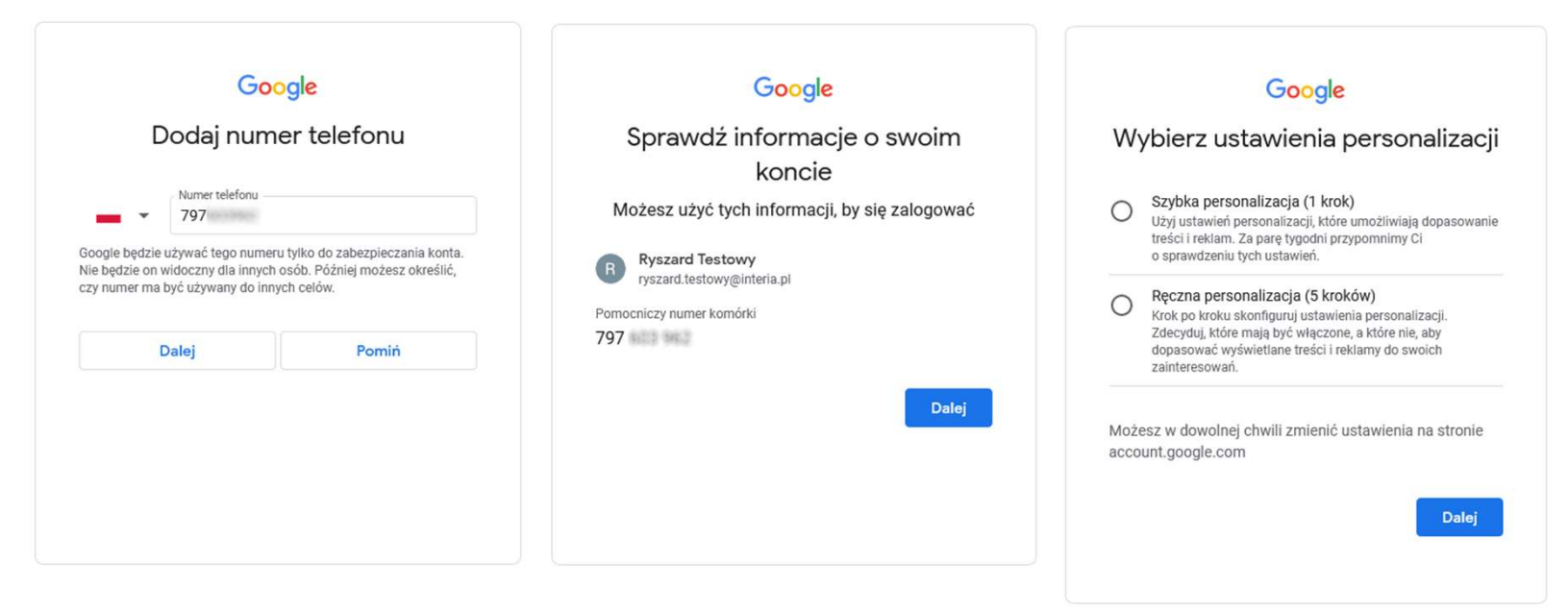

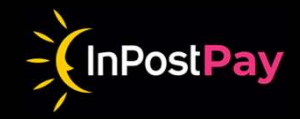

Twoje konto zostało potwierdzone. Teraz możesz logować się do Panelu Transakcyjnego! Logując się do Panelu transakcyjnego InPost Pay, korzystaj z przeglądarki powiązanej z Twoim kontem Google.

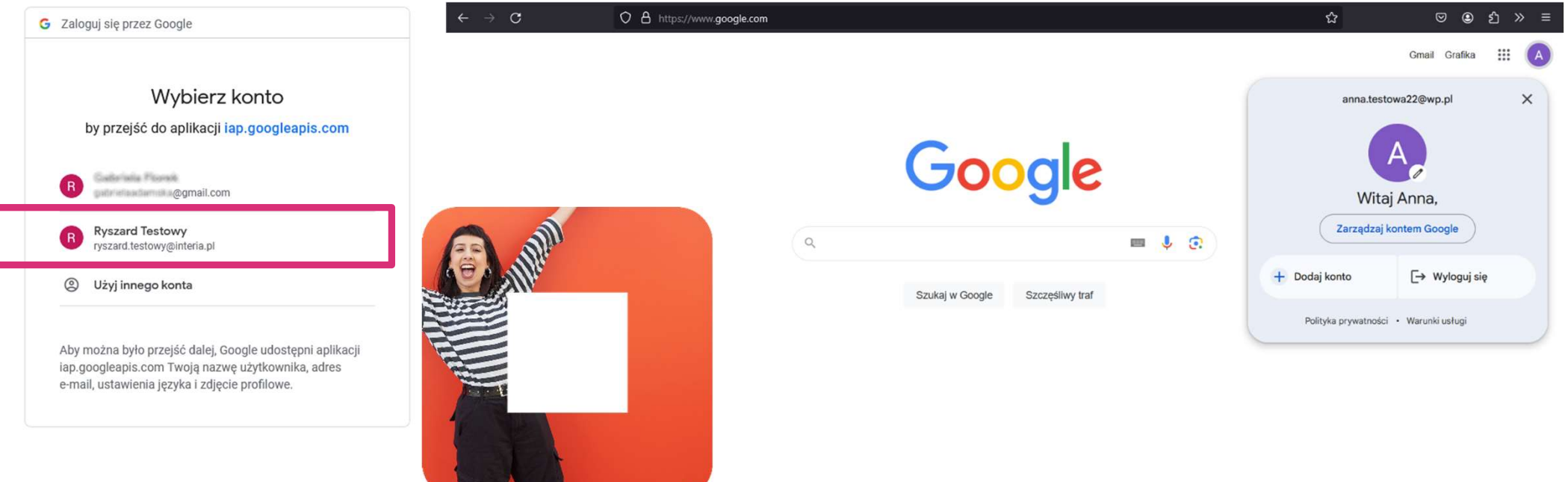

# Zarządzanie kontem użytkownika

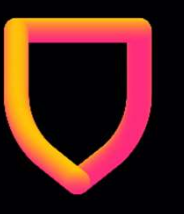

# Odzyskanie hasła

W przypadku utraty hasła wybierz opcję "**Nie pamiętasz hasła?".** 

Na adres email powiązany z kontem Google zostanie wysłany kod weryfikacyjny.

|                     | Google        |            |      |
|---------------------|---------------|------------|------|
| Rys                 | zard Test     | owy        |      |
| 🔞 ryszar            | rd.testowy@in | teria.pl 🗸 |      |
|                     |               |            |      |
| Wpisz hasło         |               |            |      |
| Pokaż hasło         |               |            |      |
|                     |               |            |      |
| lie pamiętasz hasła | ?             | D          | alej |

polski

☑ Odebrane

Nowa wiadomość

0

Interio POCZTA

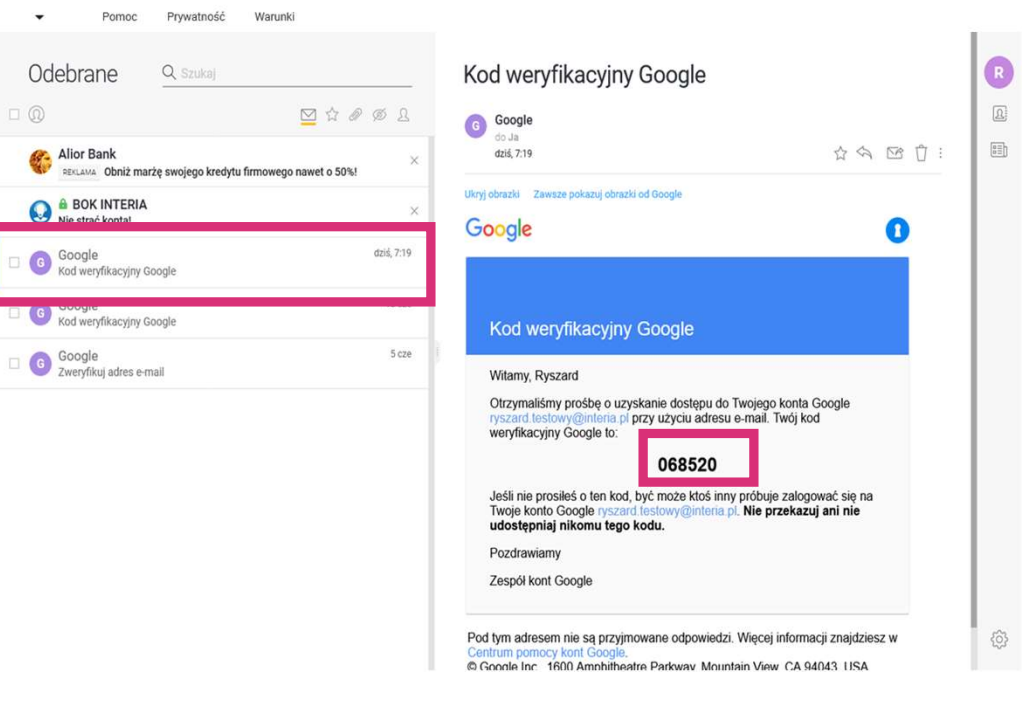

InPostPay

26

# Zarządzanie kontem użytkownika Odzyskanie hasła

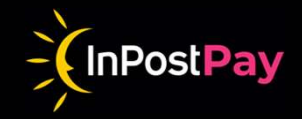

Po wpisaniu kodu weryfikacyjnego, podaj i zapisz nowe hasło.

Od tego momentu przy logowaniu do Panelu transakcyjnego posługuj się nowym hasłem.

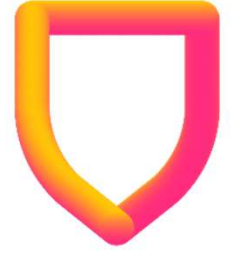

| Google<br>Odzyskiwanie konta                                                               | Google<br>Zmień hasło                                                               |
|--------------------------------------------------------------------------------------------|-------------------------------------------------------------------------------------|
| Aby chronić Twoje konto, musimy mieć pewność,<br>że to naprawdę Ty próbujesz się zalogować | 🚯 ryszard.testowy@interia.pl 🗸                                                      |
| 🚯 ryszard.testowy@interia.pl 🗸                                                             | Utwórz silne hasło                                                                  |
| Właśnie wysłaliśmy e-maila z kodem weryfikacyjnym na<br>adres rys••••••@int•••••           | Utwórz nowe, silne hasło, którego nie używasz na innych<br>stronach<br>Utwórz hasło |
| 068520                                                                                     | ••••••                                                                              |
| Wypróbuj inny sposób Dalej                                                                 | Potwierdź                                                                           |
|                                                                                            | Minimalna liczba znaków to 8                                                        |
|                                                                                            | Pokaż hasło                                                                         |
| ✓ Pomoc Prywatność Warunki                                                                 | Pomiń Zapisz hasło                                                                  |
|                                                                                            |                                                                                     |
|                                                                                            |                                                                                     |

# Zarządzanie kontem użytkownika

# Zmiana hasła

Jeśli potrzebujesz zmienić hasło, zaloguj się na stronie https://myaccount.google.com za pomocą dotychczasowego hasła i w zakładce **Bezpieczeństwo** w sekcji **Sposób logowania do Google** naciśnij na wiersz **Hasło**.

Następnie podaj nowe hasło.

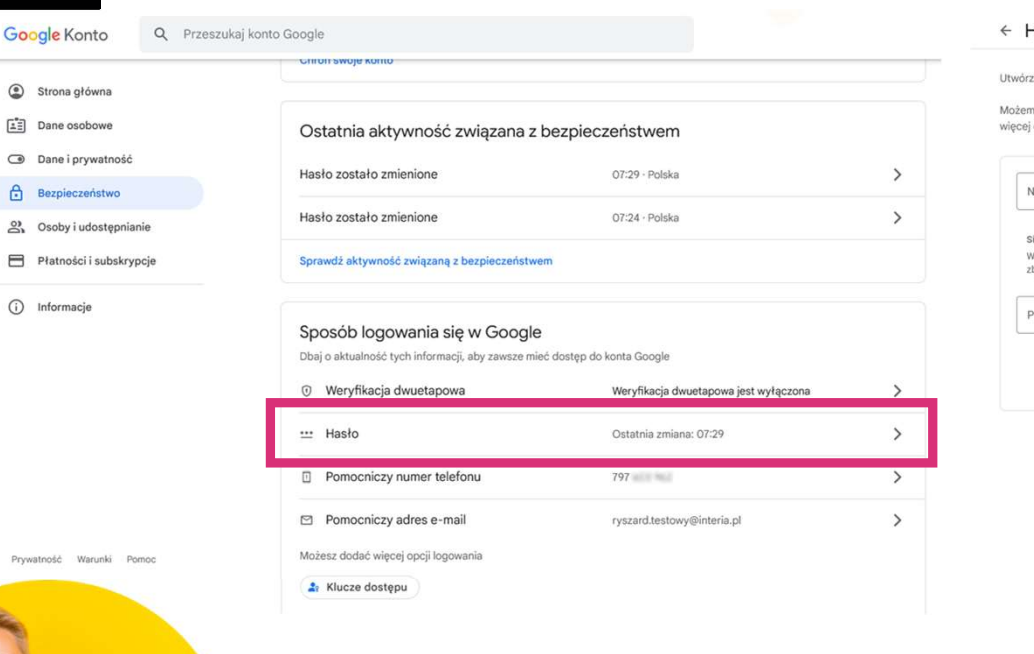

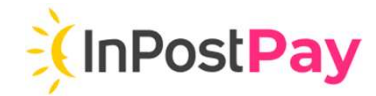

### ← Hasło

Utwórz silne hasło i nie używaj go na innych kontach. Więcej informacji

Możemy wylogować Cię z konta na niektórych urządzeniach. Dowiedz się więcej o tym, gdzie nadal będziesz zalogowany.

| ila hasla:                                                                                                    |                                   |
|----------------------------------------------------------------------------------------------------|-----------------------------------|
| /pisz co najmniej 8 znaków. Nie używaj haseł z innych wit<br>byt oczywistego (np. imienia Twojego ulubionego zwierza | ryn ani czegoś<br>ika). Dlaczego? |
| otwierdź nowe hasło                                                                                                  | B                                 |

# Administracja portalem

# Adres portalu

Portal dla administratora dostępny jest pod adresem:

https://merchant. aion.eu/administr ation

# Menu

Dostępne opcje dla danego użytkownika zależne są od jego uprawnień. Standardowo użytkownik w roli administratora powinien widzieć dwa kafelki:

### **Bank User Management**

 pozwalający na zarządzanie użytkownikami i ich uprawnieniami

### Centaur

– otwierający w nowym oknie portal dla użytkownika (**Panel transakcyjny**)

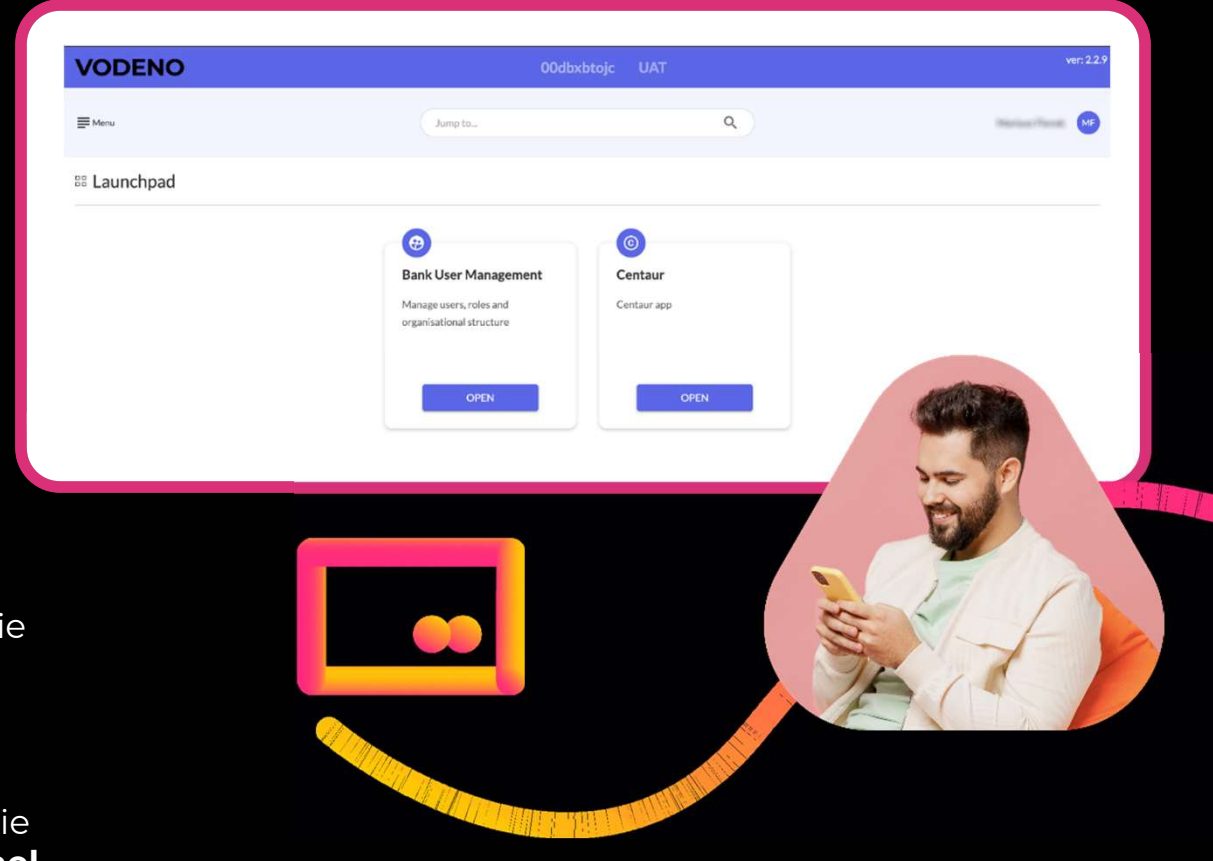

InPostPay

29

# Administracja portalem Menu

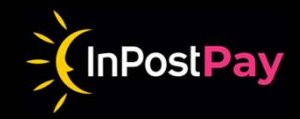

Po wejściu w kafelek **Bank User Management** pojawi się kafel **Users**, który pozwala bezpośrednio zarządzać użytkownikami i ich uprawnieniami.

| VODENO                             | 00dbxbtojc UAT |
|------------------------------------|----------------|
| - Menu                             | Jump to., Q    |
| 🕮 Launchpad / Bank user management |                |
| Users<br>Users                     |                |

Po wejściu w kafelek **Users**, system wyświetli listę użytkowników dostępnych na poziomie administratora danej firmy.

| ODENO             |                 |           |                                                                            |     |            |                      | ver: 3.4.0 |
|-------------------|-----------------|-----------|----------------------------------------------------------------------------|-----|------------|----------------------|------------|
| E Menu            |                 | Jump to   |                                                                            | ٩   |            | Mariusz              | MF         |
| ← Minimize        |                 |           |                                                                            |     |            |                      |            |
| Back to launchpad | List of users   |           |                                                                            |     | ADD USER + | IMPORT DATA FROM CSV |            |
| Users             |                 |           |                                                                            |     |            | EXPORT DATA TO CSV   |            |
|                   | Search users    | SEARC     | HRESET                                                                     |     |            |                      |            |
|                   | First Name      | Last Name | Email                                                                      | Act |            |                      |            |
|                   | + MONIKA KAROLI |           | tools arrow byok .                                                         | ~   |            | EROLES               |            |
|                   | + Adam          | Income.   | $1 \log (\alpha + 1) \cos (\alpha + 1) + 1 + 1 + 1 + 1 + 1 + 1 + 1 + 1 + $ | ~   |            | ROLES                |            |
|                   | + Patryk        | 100       | matomici                                                                   | ~   |            | ROLES                |            |

# Administracja portalem

# Dodawanie użytkownika

Dodając nowego użytkownika, w pierwszej kolejności sprawdź za pomocą wyszukiwarki, czy taki użytkownik istnieje już w systemie.

Jeżeli wyszukiwarka nie wyszukuje użytkownika, przejdź kroki wyszczególnione obok.

### Kliknij przycisk Add User, a następnie wpisz:

- adres email użytkownika (będzie równocześnie •
  - loginem),
- imię i nazwisko,
- numer telefonu ٠
- i zaznacz pole Active.

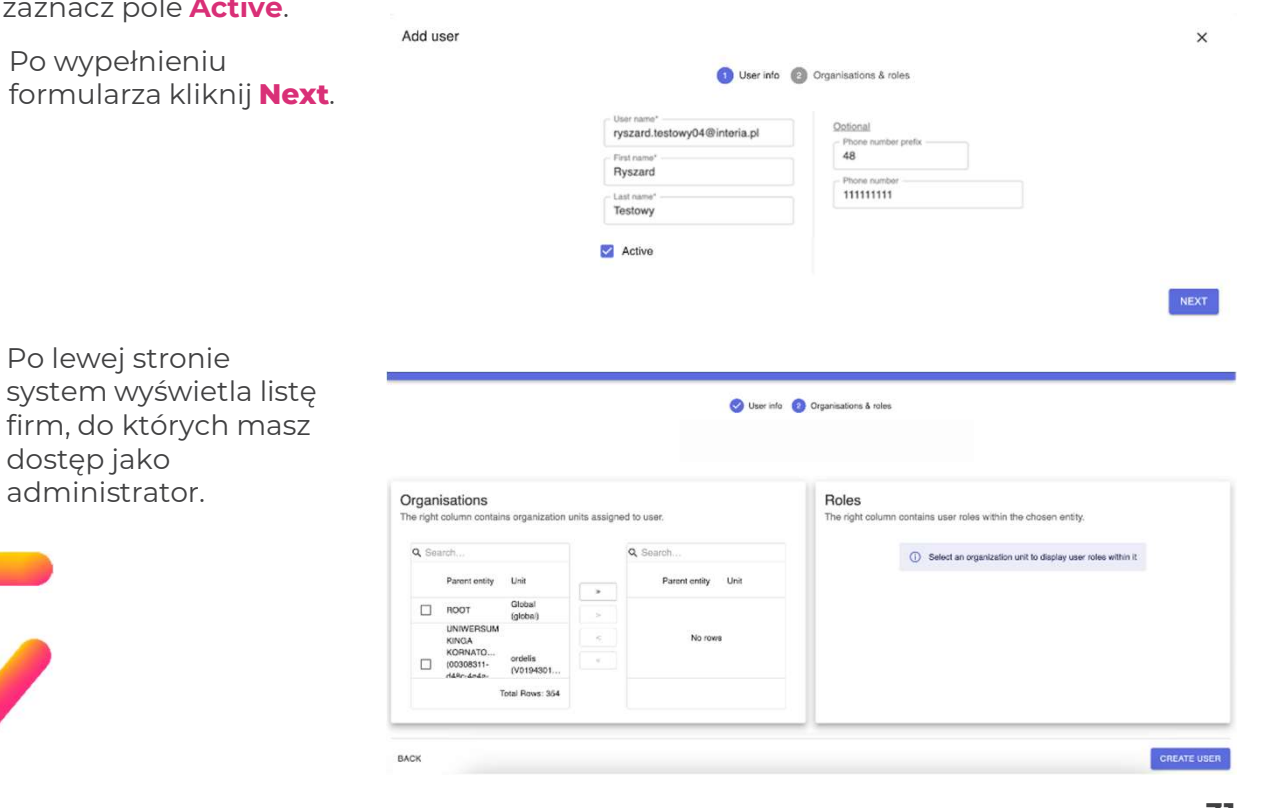

InPostPay

# Administracja portalem Dodawanie użytkownika

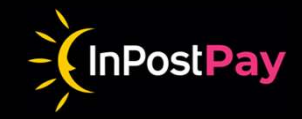

Następnie wybierz z listy lub za pomocą wyszukiwarki firmę, do której dostęp powinien uzyskać nowy użytkownik. Po zaznaczeniu firmy przenieś ją do środkowej kolumny za pomocą przycisku ze strzałką skierowaną w prawą stronę. Podwójna strzałka przenosi całą zawartość kolumny. Wskaż role, które powinny zostać przypisane nowemu użytkownikowi i przenieś je do prawej kolumny.

Role należy nadawać wyłącznie na poziomie klienta, tj. pomijać poziom sklepu internetowego (rekordy z identyfikatorem Vxxxxxxxx).

|                                                   |                | 🥑 User info        | Organisations & roles                                                           |                            |                                    |                              | 🕑 User in                                      | lo  Organ        | hisations & roles                           |                |             |
|---------------------------------------------------|----------------|--------------------|---------------------------------------------------------------------------------|----------------------------|------------------------------------|------------------------------|------------------------------------------------|------------------|---------------------------------------------|----------------|-------------|
| rganisations<br>e right column contains organizat | on units assig | ned to user.       | Roles<br>The right column contains user roles within the chosen entity.         | Organisa<br>The right colu | ations<br>umn contains organizatio | n units assign               | ed to user.                                    | F                | COLES he right column contains user roles v | within the cho | sen entity. |
| ે, Lynch-Dickens                                  | ×              | Q Search           | <ul> <li>Select an organization unit to display user roles within it</li> </ul> | Q glob                     | >                                  | ¢                            | Q Search                                       |                  | Q Search                                    |                | Q Search    |
| Parent entity Unit                                |                | Parent entity Unit |                                                                                 | Pa                         | arent entity Unit                  |                              | Parent entity Unit                             |                  | Roles                                       |                | Roles       |
| INPOST_IZI Lynch-<br>Dickens                      | -              |                    |                                                                                 | IN                         | GLOBAL<br>IPOST_IZI INCOME SP.     | >                            | ROOT Global (global)                           |                  | Centaur Execute refund                      | >              |             |
| (2e6d6fte-<br>[d8d-4ec7-<br>8ba7-<br>7830-40b7-   | c ;            | No rows            |                                                                                 | (2e6ddffe- Z O.O.          | <                                  | INPOST_IZI Lynch-<br>Dickens |                                                | Centaur Viewer < | No rows                                     |                |             |
| 153448a61 b0a77e15b                               |                |                    |                                                                                 | 8b<br>15                   | 5344aa61 9fcb-                     |                              | d8d-4ec7-<br>8ba7-<br>(8ed979da-<br>7830-40b7- |                  | Default Role Test                           |                |             |
| Total Rows: 418 of 39 10                          | 9              |                    |                                                                                 |                            | Total Rows: 7 of 39 107            |                              | 1 row selected Total Rows: 2                   |                  | Total Rows: 13                              |                |             |

# Administracja portalem Dodawanie użytkownika

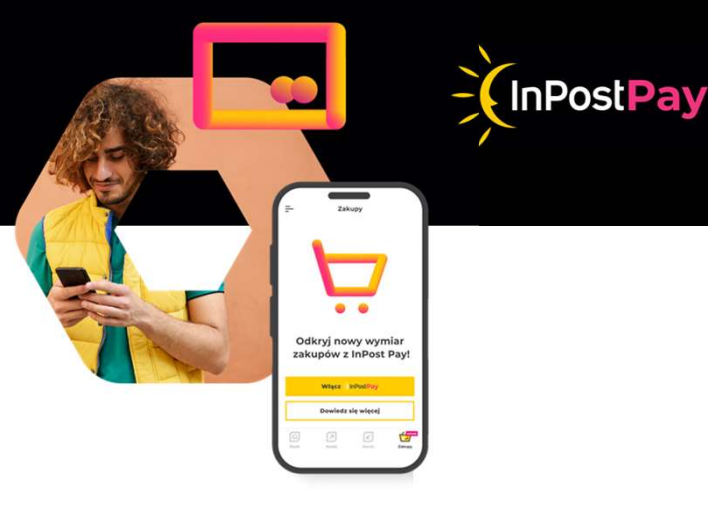

Po zweryfikowaniu listy ról zatwierdź utworzenie nowego użytkownika klikając **Create User**.

| an        | nisations                |                              |            |           |                                  |                          | Roles     |                                 |            |           |                |
|-----------|--------------------------|------------------------------|------------|-----------|----------------------------------|--------------------------|-----------|---------------------------------|------------|-----------|----------------|
| ight      | t column contai          | ns organization u            | nits assig | ned to us | er.                              |                          | The right | column contains user roles with | in the cho | sen entit | y.             |
| Q, glob X |                          |                              | Q Search   |           |                                  | Q Search                 |           |                                 | Q Search   |           |                |
|           | Parent entity            | Unit                         |            |           | Parent entity                    | Unit                     |           | Roles                           | -          |           | Roles          |
|           | INPOST IZI               | GLOBAL<br>INCOME SP.         | 2          |           | ROOT                             | Global<br>(olobal)       |           | Centaur Execute refund          | ~          |           | Centaur Viewer |
|           | (2e6d6ffe-<br>fd8d-4ec7- | Z O.O.<br>(c1/885b9-         | <          |           | INPOST_IZI                       | Lynch-<br>Dickens        |           | Default Role Test               | <          |           |                |
|           | 8ba7-<br>15344aa61       | ecff-46e9-<br>9fcb-          |            |           | (266068e-<br>fd8d-4ec7-<br>8ba7- | (8ed979da-<br>7830-40b7- |           | DefRole                         |            |           |                |
|           | Total Ro                 | a8a375795<br>ws: 7 of 39 107 |            | 1 ros     | w selected                       | Total Rows: 2            |           | Total Rows: 12                  |            |           | Total Rows: 1  |
|           | 10000110                 |                              |            |           |                                  |                          |           |                                 |            |           |                |

Po zapisaniu nowego użytkownika, można powrócić na listę użytkowników, na której powinien znajdować się już nowo utworzony użytkownik.

| VODENO                                   |                                    |                      |           |     |            |                        | ver: 3.4.0 |
|------------------------------------------|------------------------------------|----------------------|-----------|-----|------------|------------------------|------------|
| Menu Menu                                |                                    | Jump to_             |           | ٩   |            | Mariusz                | w          |
| Minimize     Back to launchpad     Users | List of users                      |                      |           |     | ADD USER + | IMPORT DATA FROM CSV 🛓 |            |
|                                          | Ryszard<br>First Name<br>+ Ryszard | Last Name<br>Testowy | RCH RESET | Act |            | EROLES                 |            |

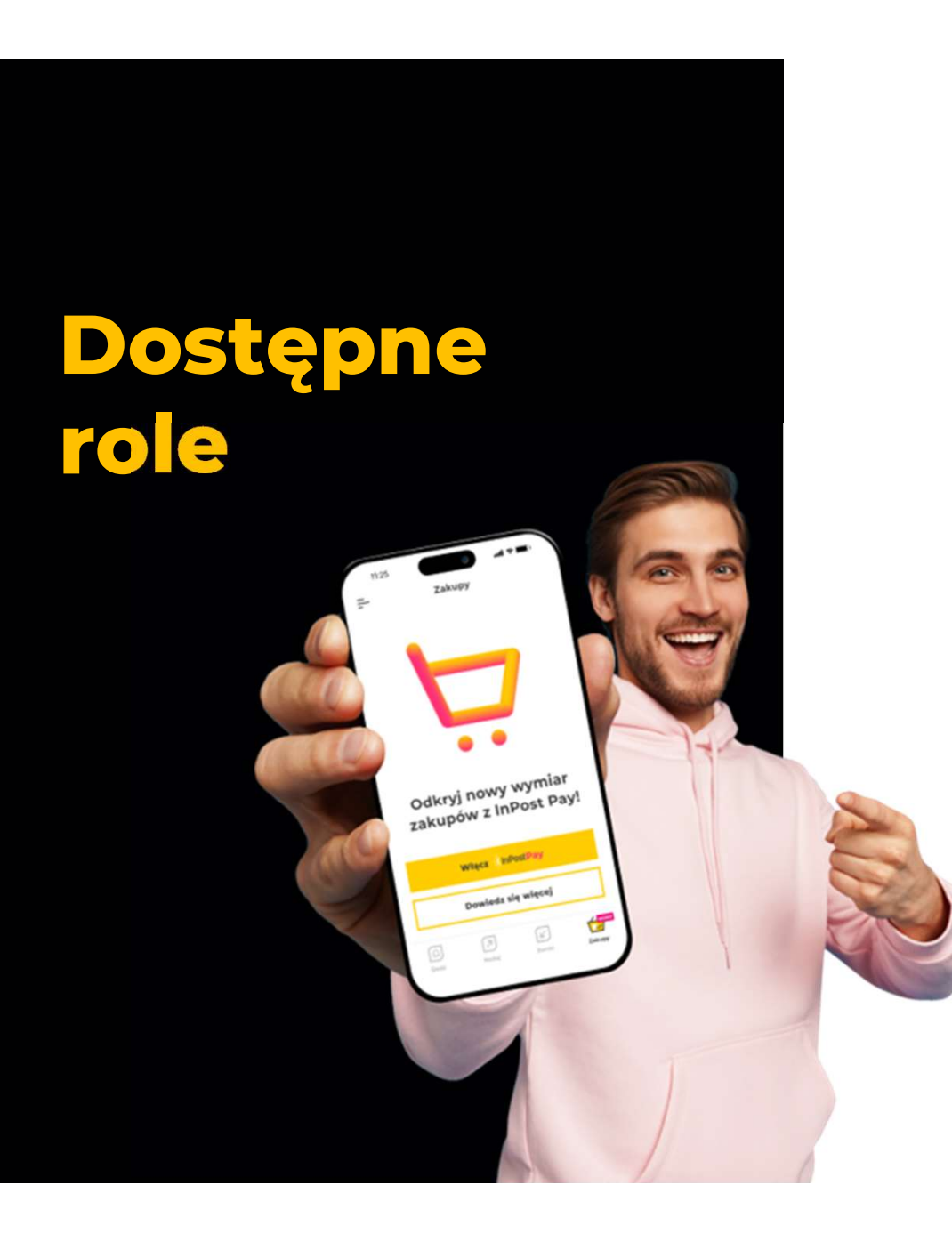

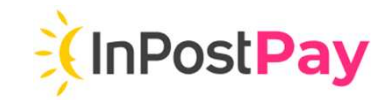

## Merchant Polynesia Admin

Możliwość tworzenia nowych i edytowania użytkowników w portalu dla administratora

# Merchant Centaur User

Dostęp do panelu bez możliwości dokonywania zwrotów

# Merchant Centaur Refund

Możliwość dokonywania zwrotów. Rola ta musi występować wraz z rolą Merchant Centaur User

# Administracja portalem

# Dodawanie kolejnego sklepu

Dodając nowy sklep zostaniesz poproszony o podanie danych każdego sklepu, który chcesz dodać.

W pierwszej kolejności zweryfikujemy czy Twoja firma posiada aktywną ofertę dla Twojego sklepu / sklepów. Kliknij przycisk **Dodaj kolejny sklep**, aby rozpocząć **inPostPay** proces dodania kolejnego sklepu/sklepów.

Z listy sklepów wybierz ten, który chcesz dodać do usługi InPost Pay.

| ٢,                    | Inpost Backoffice                                                 |
|-----------------------|-------------------------------------------------------------------|
| AUTO WIMAR' SP Z O.O. | Wybierz sklepy                                                    |
| Transakcje            | Wybierz z poniższej listy sklepy, które chcesz dołączyć do usługi |
| Rozliczenia           |                                                                   |
| Umowa                 | C https://ztWZxzRAcO.pl                                           |
| Ustawienia 🔨          | https://cNduXhCyaJ.pl                                             |
| Dodaj nowy sklep      |                                                                   |
|                       | https://YrQRTyczuo.pl                                             |
|                       |                                                                   |
|                       | Datej                                                             |

W niektórych przypadkach, dodanie kolejnego sklepu może wymagać podpisania aneksu do umowy. Jeśli to będzie konieczne, zostaniesz o tym poinformowany po kliknięciu w przycisk **Dodaj kolejny sklep** -> Skorzystaj z formularza <u>https://inpostpay.pl/kontakt</u> -> Dla biznesu -> Wsparcie aby podpisać aneks.

# Administracja portalem Dodanie kolejnego sklepu

Uzupełnij dane dla nowego sklepu:

- nazwa sklepu
- branża (Kod MCC)
- adres e-mail do komunikacji
- data rozpoczęcia działalności sklepu
- adres korespondencyjny sklepu
- osoby kontaktowe sklepu
- numer rachunku bankowego
- dane dodatkowe (własny identyfikator i nazwa sklepu)

| DANE SKLEPU                                                                                                    | ^ |
|----------------------------------------------------------------------------------------------------|---|
| Nativa siliegu Branta (kody MCC)                                                                                                    | ¥ |
| Tertipa (News, Algebra pt                                                                                                    |   |
| E-mail do komunikaçã                                                                                                    |   |
| Deta Hupoczęcia działalności skłepu                                                                                                    | a |
| Vica, numer bullyrike (10kalu .                                                                                                    |   |
| DANE KONTAKTOWE                                                                                                    | ^ |
| Page - Despite Descentions                                                                                                    |   |
| KONTO BANKOWE                                                                                                    | ^ |
| Automatic based of the second second se |   |

Inpost Backoffice

Uzupełnij dane sklepu

CB

Transakcje

Rozliczenia

Dodaj nowy sklep

Umowa Ustawienia

E Zmień spółke

Gales 1/2 Peters (Prest Allers/Te all

36

InPostPay

Odkryj nowy wymiar zakupów z InPost Pay!

# Administracja portalem

# Dodawanie kolejnego sklepu

Administrator autoryzuje dodanie sklepu za pomocą kodu SMS. Kod wyślemy na numer telefonu administratora, jaki widnieje w systemie.

Potwierdzenie dodania sklepu wyślemy na adres email Administratora oraz Reprezentanta/Właściciela firmy. Po zatwierdzeniu dodania nowego sklepu kodem SMS rozpocznie się proces rejestracji sklepów oraz aktywacji poszczególnych metod płatności.

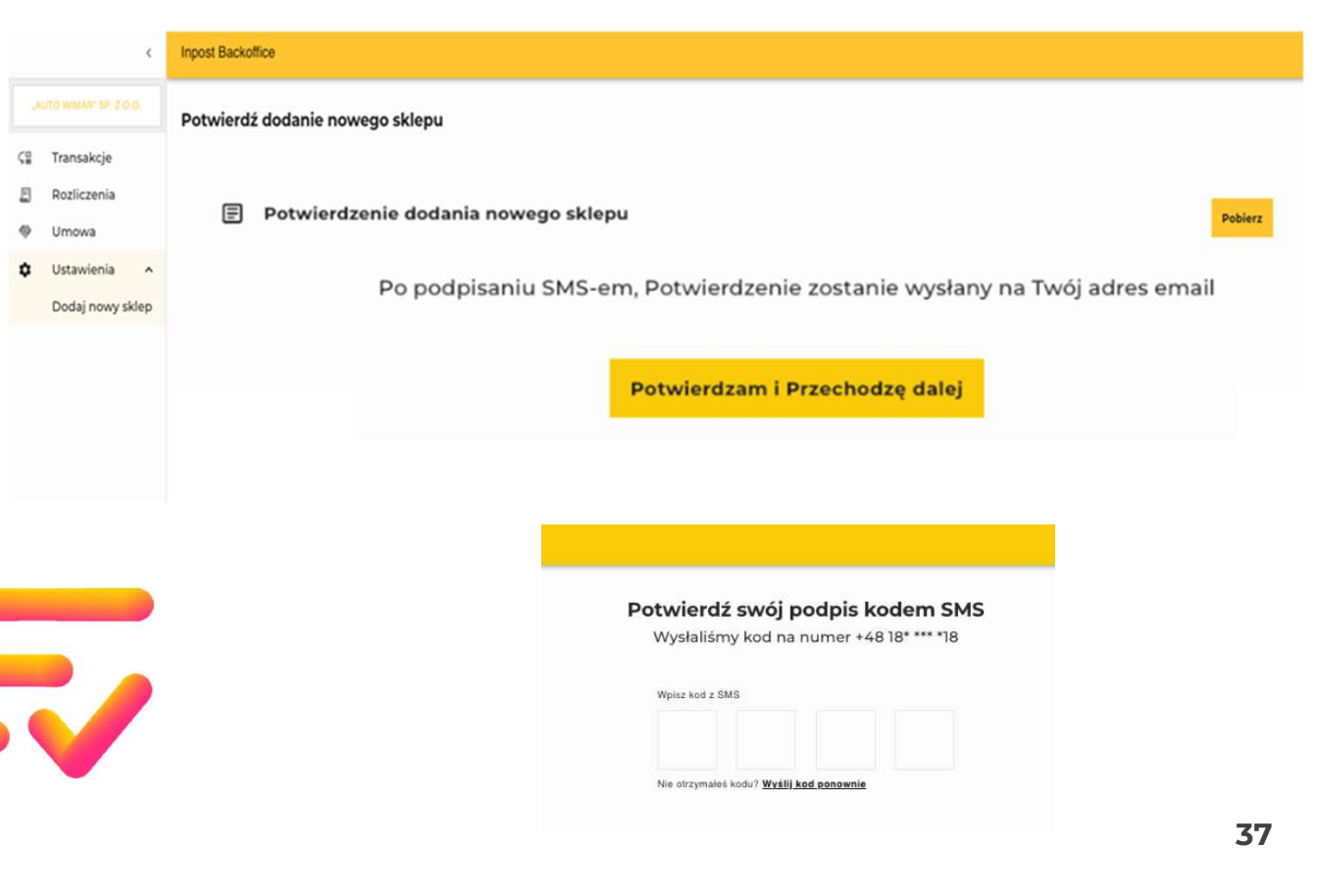

InPostPay

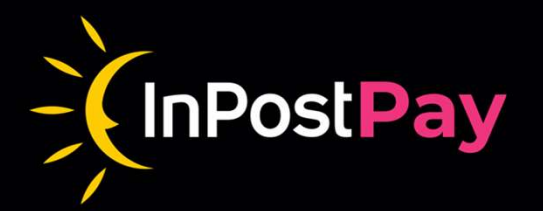

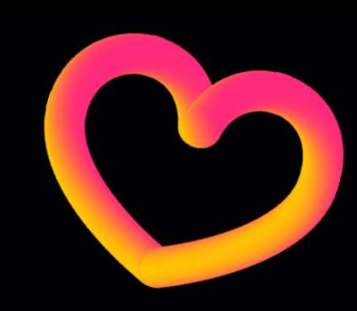

# Dołącz do Prevolucji zakupowej

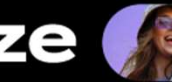

ze 🕵 swoim sklepem